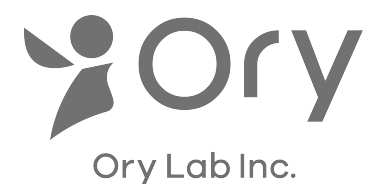

# Gmailを利用するための設定手順

自身のGoogleアカウント(https://myaccount.google.com/)に移動する

## ■「セキュリティ」をクリック

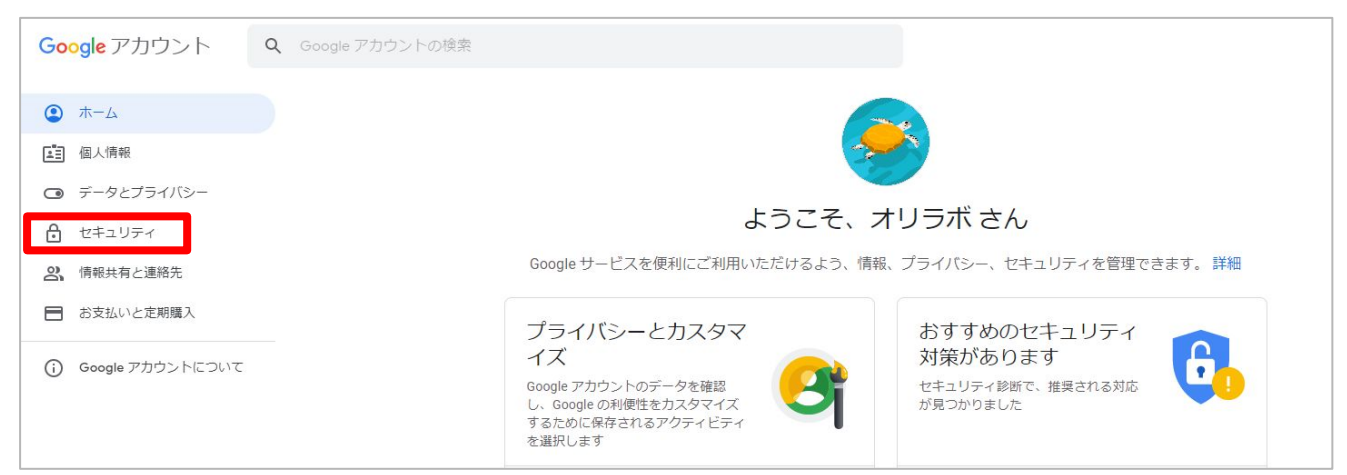

#### ■「2段階認証プロセス」をクリック (クリック後に約1ページ分、下スクロールした位置にあります。)

| <ul> <li>ホーム</li> <li>回 個人情報</li> <li>データとプライバシー</li> </ul> | Googleへのログイン                                                          |                    |          |
|-------------------------------------------------------------|-----------------------------------------------------------------------|--------------------|----------|
|                                                             | パスワード                                                                 | 前回の変更: 3月3日        | >        |
| <ul> <li>(南報共有と連絡先)</li> <li>お支払いと定期購入</li> </ul>           | スマートフォンを使用してログイン                                                      | ● オフ               | >        |
| (i) Google アカウントについて                                        | 2 段階認証プロセス                                                            | ● オフ               | >        |
|                                                             | Google による本人確認の方法<br>ログインしているのが本人であることを確認する<br>不審なアクティビティがあった場合に使用します | 場合や、アカウントで         | <b>@</b> |
|                                                             | 再設定用の電話番号                                                             | 090-9014-7126      | >        |
|                                                             | 再設定用のメールアドレス                                                          | tsuneta@orylab.com | >        |

# ■「使ってみる」をクリック

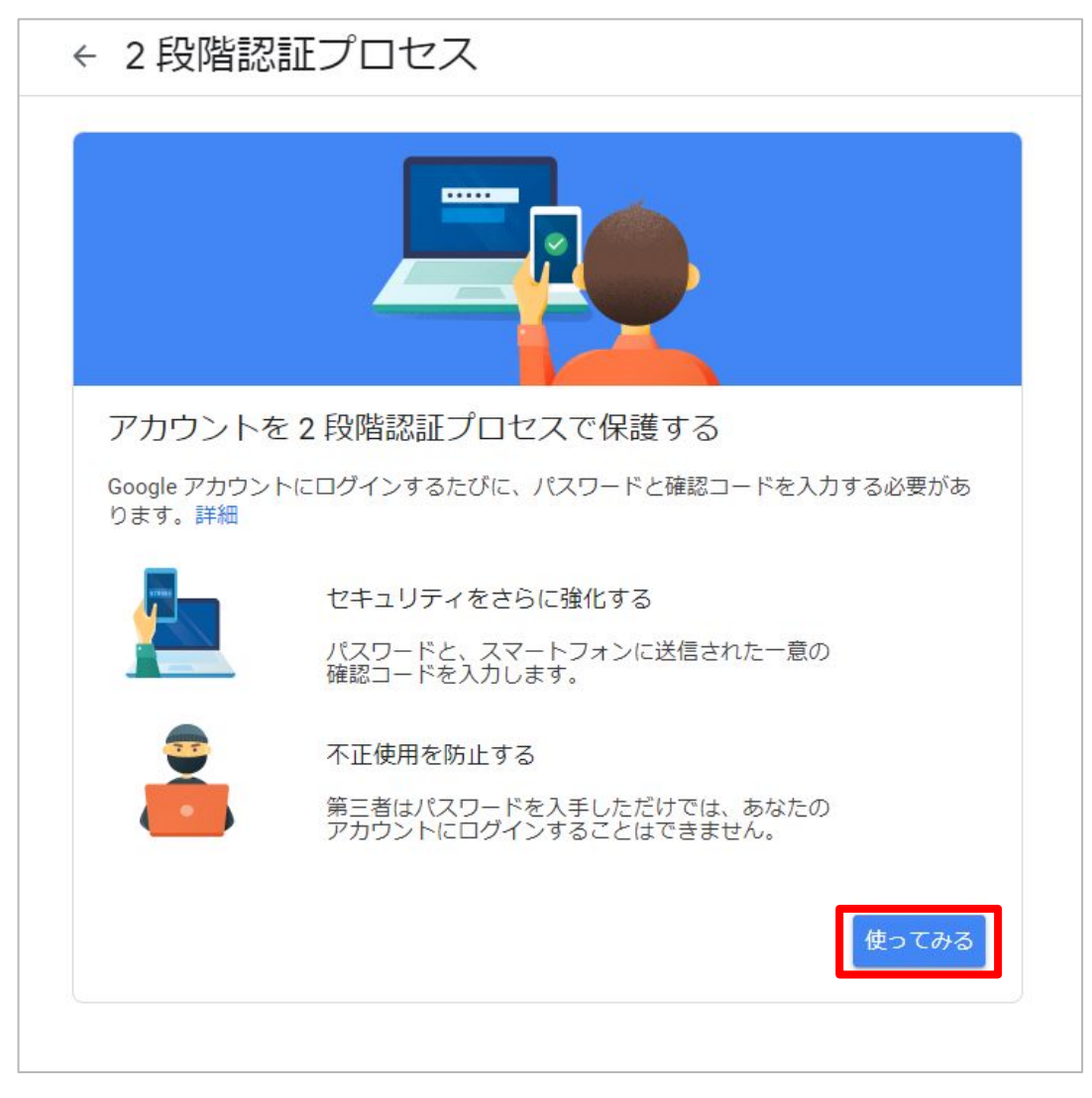

### ■Googleアカウントのパスワードを入力して「次へ」をクリック

| Go<br>オリ             | ogle<br>リラボ |      |
|----------------------|-------------|------|
| アドレス<br>@gmail.com ~ |             |      |
| 続行するには、まず本人確         | 認を行って、      | ください |
| パスワードを入力             |             |      |
| □ パスリードを表示し          | тı          |      |
| パスワードをお忘れの場合         | 2           | 次へ   |
|                      |             |      |

### ■電話番号を入力、「テキストメッセージ」か「音声通話」のいずれか を選択して「次へ」をクリック

| ← 2段階認証プロセス                                                                                |                                |
|--------------------------------------------------------------------------------------------|--------------------------------|
|                                                                                            |                                |
| 電話番号の設定                                                                                    |                                |
| 使用する電話番号を選択してください。                                                                         |                                |
| ・ ▲ ■ ■ ■ ■ ■ ■ ■ ■ ■ ■ ■ ■ ■ ■ ■ ■ ■ ■                                                    | ]                              |
| Google はこの番号をアカウントのセキュリティ保護にのみ使用します。<br>Google Voice 番号は使用しないでください。<br>データ通信料金がかかる場合があります。 | 【テキストメッセージ】<br>ショートメールが届く電話番号を |
| コードの取得方法                                                                                   | 入力するとテキストメッセージが                |
| ● テキスト メッセージ ○ 音声通話                                                                        | 届きます。                          |
| 他のオノションを表示                                                                                 | 【音声通話】<br>堆帯・国空電話どちらでま         |
| 手順1/3 次へ                                                                                   | 対応可能です。                        |

# ■届いた確認コードを入力して「次へ」をクリック

| ← 2段階認証プロ                | 1セス                        |
|--------------------------|----------------------------|
|                          |                            |
| 利用できるかの確認                |                            |
| Google から 電話番号<br>コードの入力 | こ確認コードのテキスト メッセージが送信されました。 |
| G                        | 確認コードを入力                   |
| 受け取れなかった場合: 再送           |                            |
| 戻る                       | 手順2/3 次へ                   |

■「有効にする」をクリック

| ← 2 段階認証プロセス                                                                        |  |  |
|-------------------------------------------------------------------------------------|--|--|
|                                                                                     |  |  |
| 確認が完了しました。2段階認証プロセスを有効にしますか?                                                        |  |  |
| 2 段階認証プロセスの仕組みは以上です。お使いの Google アカウント<br>orylabtaro@gmail.com で 2 段階認証プロセスを有効にしますか? |  |  |
| 手順3/3 有効にする                                                                         |  |  |

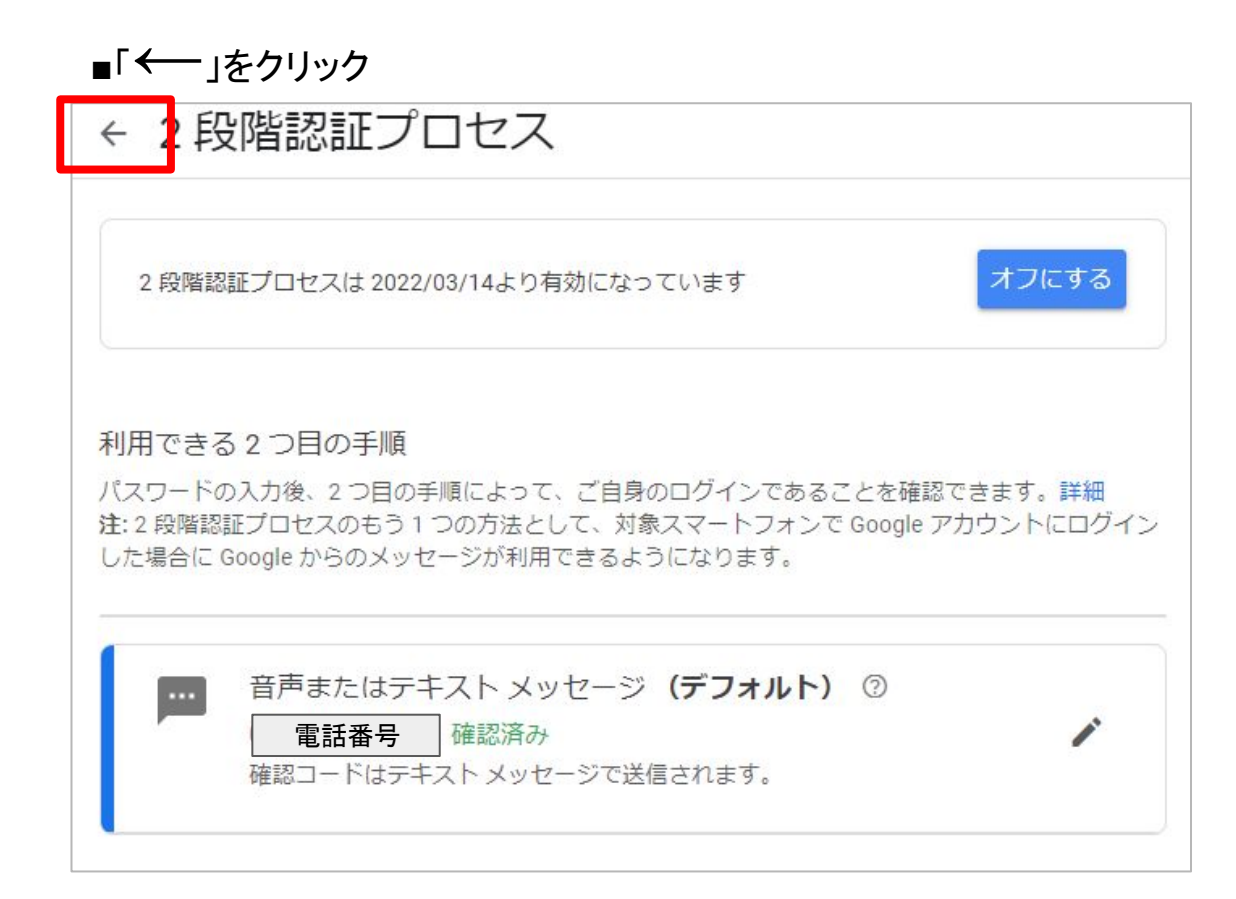

■「アプリパスワード」をクリック。 (クリック後に約1ページ分、下にスクロールする位置にあります。)

| ٢ | ホーム              | Google へのログイン     |             |        |
|---|------------------|-------------------|-------------|--------|
| Ē | 個人情報             |                   |             |        |
| ۲ | データとプライバシー       |                   |             | 145.00 |
| ⋳ | セキュリティ           | 1(2)-F            | 前回の変更: 3月3日 | >      |
| 8 | 情報共有と連絡先         | 2 段階認証プロセス        | 🕑 オン        | >      |
|   | お支払いと定期購入        | アプリパスワード          | なし          | >      |
| í | Google アカウントについて |                   |             |        |
|   |                  | Google による本人確認の方法 |             |        |

### ■Googleアカウントのパスワードを入力して「次へ」をクリック。

| Goo<br>オリ<br>アドレス<br>@<br>続行するには、まず本人確認 | <b>gle</b><br>ラボ<br>gmail.con<br>stfってく | へたさい   |    |
|-----------------------------------------|-----------------------------------------|--------|----|
| パスワードを入力                                | đ                                       |        |    |
| パスワードをお忘れの場合                            |                                         | 次へ     |    |
| 日本語                                     | ヘレプ                                     | プライバシー | 規業 |

#### ■「アプリを選択」を「メール」に、「デバイスを選択」を「Windowsパソコン」を 選択して「生成」をクリック。

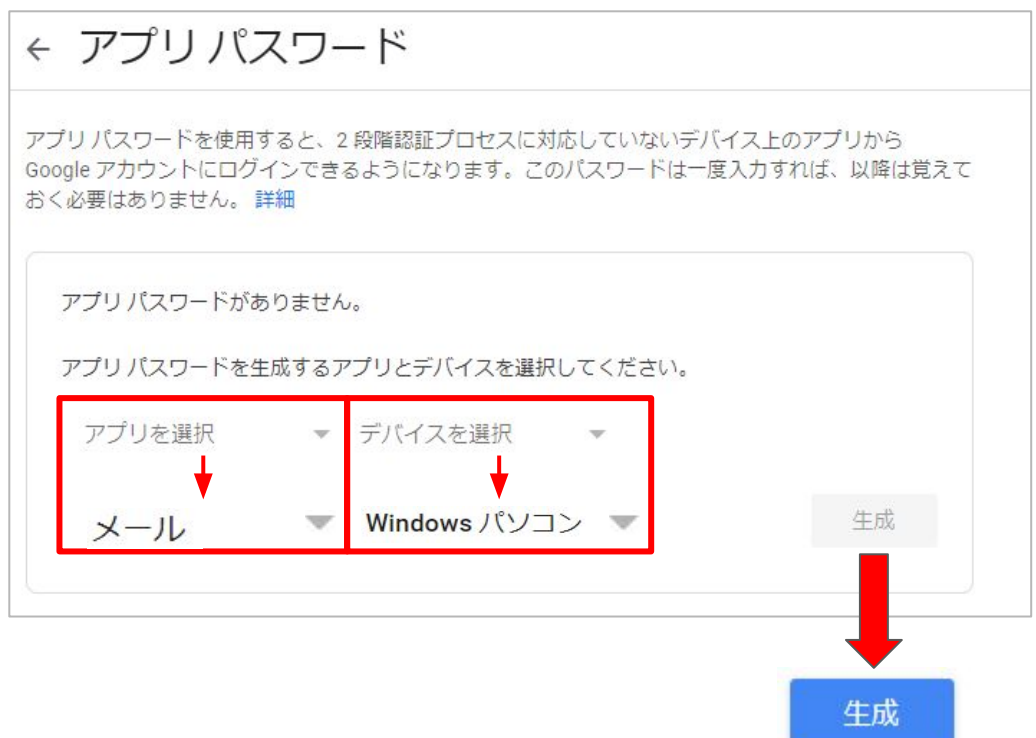

### ■16桁のアプリパスワードを控える

| 生成されたアプリ パスワード                                                                                              |                                                                                                    |
|----------------------------------------------------------------------------------------------------|----------------------------------------------------------------------------------------------------|
|                                                                                                    | Windows パソコンのアプリ パスワード                                                                                                    |
|                                                                                                    |                                                                                                    |
|                                                                                                    | 使い方                                                                                                    |
| Add your Google account                                                                                     | 1. [メール] アプリを開きます。                                                                                                    |
| Enter the information below to connect to your Google account. Email address securesally@gmail.com Password | <ol> <li>2. [設正] メニューを開きます。</li> <li>3. [アカウント] を選択し、Google アカウントを選択します。</li> <li>4. パスワードを上に表示されている 16<br/>文字のパスワードに置き換えます。</li> </ol> |
| Include your Google contacts and calendars                                                                  | このアプリパスワードは、通常のパスワー<br>ドと同様に Google アカウントへの完全なア<br>クセス権が付与されます。このパスワード<br>を覚えておく必要はないので、メモしたり<br>誰かと共有したりしないでください。<br>詳細                |
|                                                                                                    | 完了                                                                                                    |

■16桁のアプリパスワードをOriHime eye+switchに入力します。 「介助者設定」をクリック。

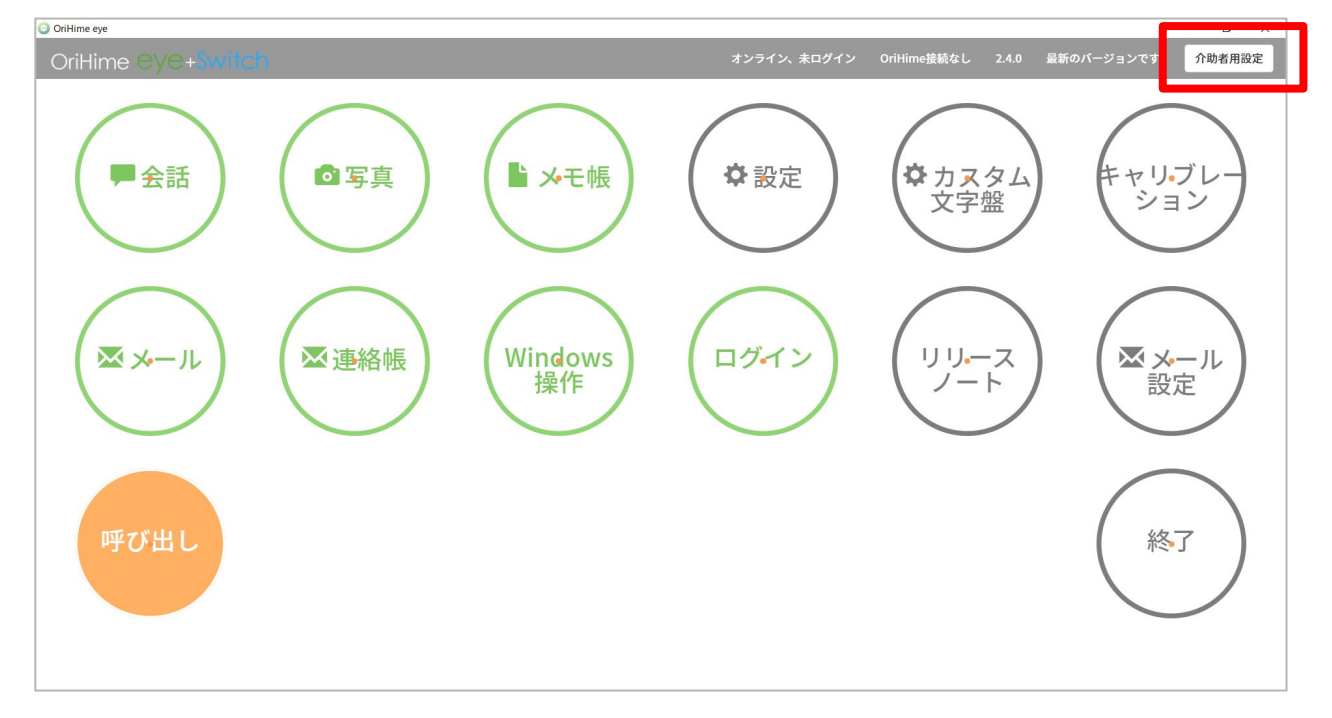

### ■「メール設定」をクリック。

| OriHime eye |                  | - 0                                            |
|-------------|------------------|------------------------------------------------|
| 介助者向け設定     |                  | オンライン、未ログイン OriHime接続なし 2.4.0 最新のバージョンです 介助者用設 |
|             | < 523            |                                                |
|             | 介助者向け設定          |                                                |
|             |                  | クイックキャリブレーション 詳細キャリブレーション                      |
|             | 設定               | >                                              |
|             | メール設定            | >                                              |
|             | ログイン             | >                                              |
|             | OriHimeアカウントログイン | >                                              |
|             | TOPメニューの配置を変更する  | >                                              |
|             |                  |                                                |
|             |                  |                                                |

#### ■控えた16桁のパスワードをパスワード欄に入力(スペースは不要) して「テスト」をクリック

| 名前 例: 織姫 花子                                                 |           |
|-------------------------------------------------------------|-----------|
| Eメールアドレス アドレス @gmail.com                                    |           |
| 受信サーバ pop.gmail.com                                         |           |
| 受信サーバ ポート番号 995 ~                                           |           |
| 送信サーバ smtp.gmail.com                                        |           |
| 送信サーバ ポート番号 465 ~                                           |           |
| <b>ユーザ名</b> orylabtaro@gmail.com<br><b>④</b> 省略時はメールアドレスをユー | ザ名として用います |
| パスワード                                                       |           |
| SSL/TLS ONO OFF                                             |           |
| 署名設定                                                        |           |
|                                                             |           |
| 保存                                                          | テスト       |

\* 名前: 任意

- \* Eメールアドレス: Googleアカウント作成時に 設定したメールアドレス
- \*受信サーバ:pop.gmail.com
- \*送信サーバ:smtp.gmail.com
- \*受信サーバポート番号: 【995】
- \*送信サーバポート番号:【465】
- \*ユーザ名:Googleアカウント作成時に設定したユーザ名
- \*パスワード:前項で生成された16桁の

\* SSL / TLS: ON

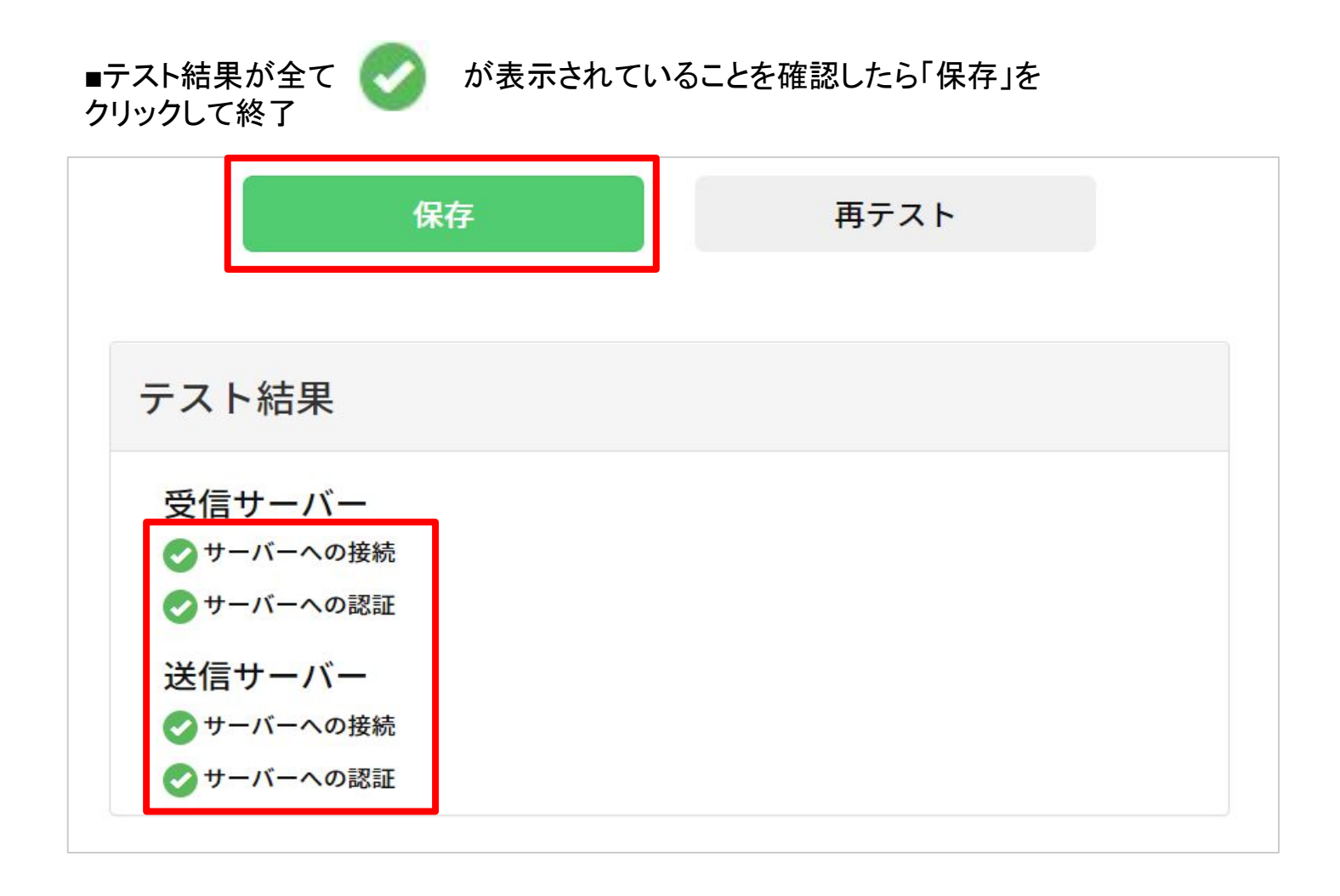

以上で、2段階認証の設定は終了です。